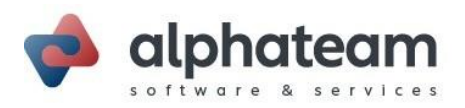

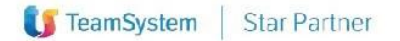

# Area Riservata – Manuale Utente

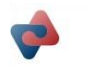

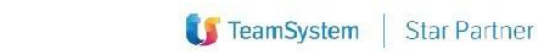

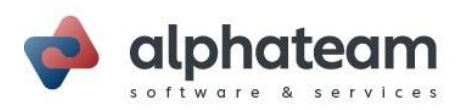

# Indice:

| 1. | ACCEDERE ALL'AREA RISERVATA                          | 3 |
|----|------------------------------------------------------|---|
| 2. | SCARICARE FILE PRESENTI NELLA PROPRIA AREA RISERVATA | 4 |
| 3. | APRIRE UN NUOVO TICKET DI ASSISTENZA                 | 5 |
| 4. | VERIFICARE UN TICKET DI ASSISTENZA                   | 7 |
| 5. | VALUTAZIONE E FIRMA DI UN VOUCHER                    | 9 |

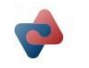

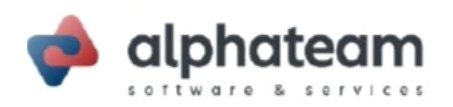

#### NOTA BENE:

Al primo accesso, sarà necessario procedere con la sottoscrizione della modulistica relativa agli adempimenti del GDPR - Art. 28 Reg. UE 2016/679.

Sarà sufficiente compilare con i dati mancanti il documento, firmarlo con il mouse ed inviarlo.

I vostri consensi saranno registrati dal ns. sistema automatizzato e sarà possibile, visualizzarli, stamparli e archiviarli, proseguendo nel contempo, con la navigazione all'interno dell'area riservata, utilizzando interamente i servizi previsti.

Per assistenza scrivere a privacy@alphateam.it

Una volta completato il processo di firma, sarà possibile riprendere la navigazione all'interno dell'area riservata con accesso a tutti i servizi previsti.

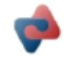

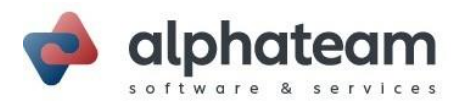

#### 1. ACCEDERE ALL'AREA RISERVATA

Per accedere all'Area Riservata del nuovo sito di Alpha Team è necessario digitare l'indirizzo <u>www.alphateam.it</u> e selezionare in alto a destra il menù "Area riservata":

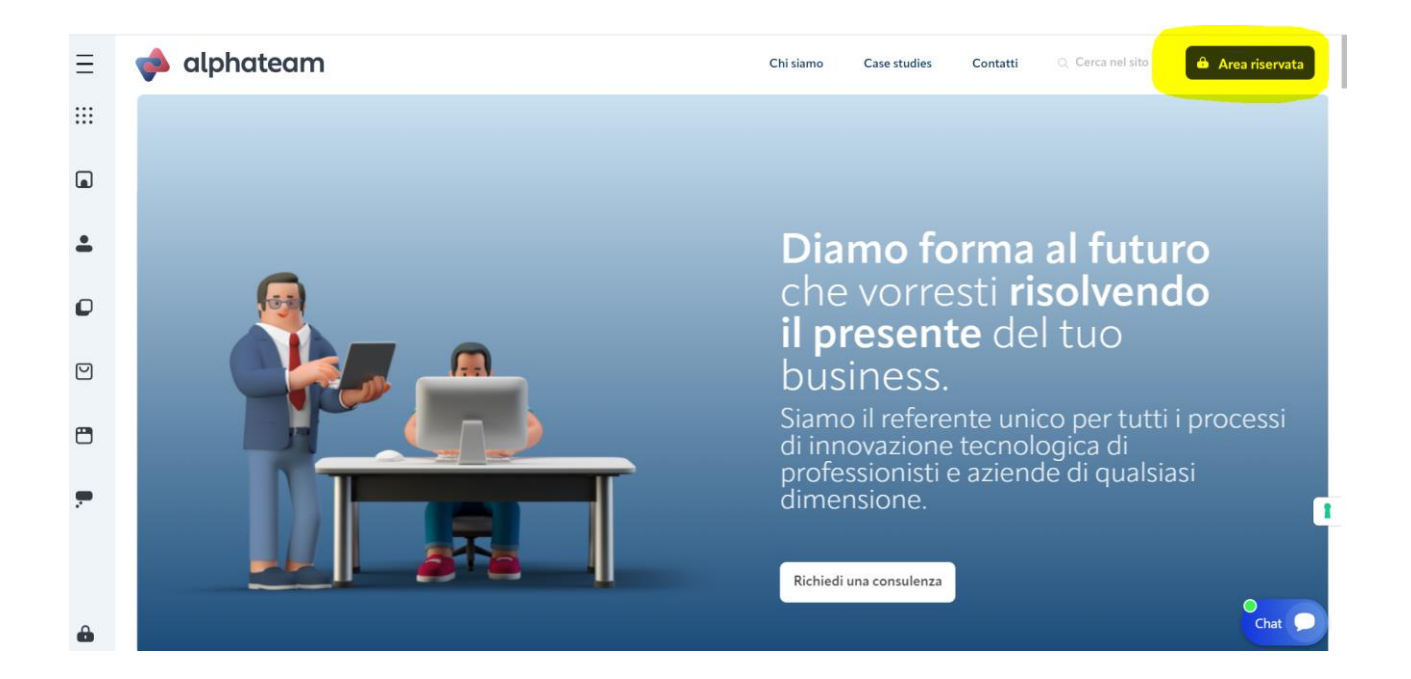

Sarà a questo punto possibile eseguire l'accesso con le proprie credenziali "Nome Utente" e "Password", una volta inserite cliccare sul tasto "Accedi":

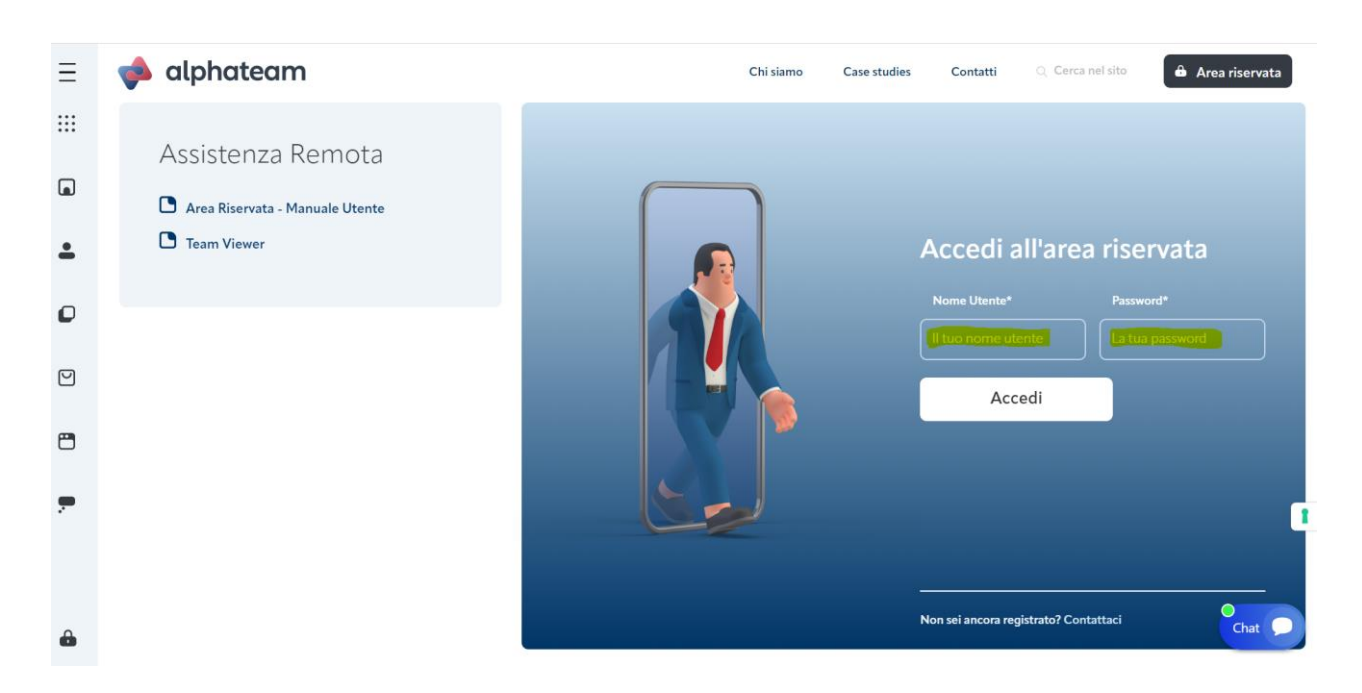

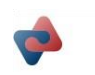

alphateam.it | info@alphateam.it | alphateam@pec.alphateam.it | tel. +39 0586 426184 | fax. +39 0586 449413 | Via Grotta delle Fate 41, int. 23, 57128 Livorno (LI) p. IVA 01200160495 | REA LI 108968 | capitale sociale € 40.000,00 i.v.

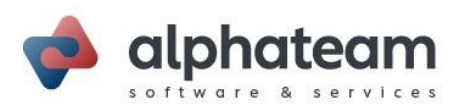

#### 2. SCARICARE FILE PRESENTI NELLA PROPRIA AREA RISERVATA

Per scaricare i file presenti nel sito è necessario accedere alla propria area riservata e selezionare dal menù a tendina la cartella corrispondente all'ambito desiderato:

| e alphate             | am<br><sub>rvices</sub> Area Riservata | AREA RISERVATA ESCI              |
|-----------------------|----------------------------------------|----------------------------------|
| Privacy Resp. Esterno |                                        | Help Desk Online                 |
| TeamViewer 📩          |                                        |                                  |
|                       |                                        | Cerca per keyword Cerca          |
| Resoconti             | Area Riservata                         | File listing generated in: 382ms |
| File già scaricati    | Nome file [Espandi Cartelle ]          | Data Azione                      |
| File bloccati         | D 🕨 🧉 Commerciale                      | 14/04/2015                       |
| File preferiti        | 🗆 🕨 🧉 Comm. Gamma Enterprise/Sprint    | 28/05/2018                       |
| Area Riservata        | 🗆 🕨 🥔 Gemma Enteprise                  | 04/03/2022                       |
|                       |                                        |                                  |
|                       |                                        |                                  |
|                       |                                        |                                  |

Per scaricare il file desiderato cliccare sul tasto , se il file è già stato scaricato dall'utente che ha effettuato l'accesso viene riportata sulla riga l'indicazione di "già scaricato".

| software & services Area Riservata ESCI                                         |                                                                                                    |                                                |  |  |  |
|---------------------------------------------------------------------------------|----------------------------------------------------------------------------------------------------|------------------------------------------------|--|--|--|
| Privacy Resp. Esterno                                                           | ? Help Desk Online                                                                                                    |                                                |  |  |  |
| TeamViewer                                                                      |                                                                                                    | Cerca per keyword Cerca                        |  |  |  |
| Resoconti                                                                       | Area Riservata > Gamma Enteprise >  Area Riservata > Gamma Enteprise >  NOTEOPERATIVE  Nome file [Espandi Cartelle]                                                                                                    | Data Azione                                    |  |  |  |
| File mai scaricati     File bloccati     File preferiti     Cartelle Principali | Annuale_ComunicazioneLiquidazioniPeriodicheIVA.pdf -già scaricatol     Agi      Generazione_CU_770_TSStudio_2022.pdf                                                                                                    | 21/02/2022 ÷                                   |  |  |  |
| L 🥁 Area Riservata                                                              | Ide Note_Modello_IVA_2022.pdf      Carter and a trivazione servizi di conservazione Digital Archive pdf      Carter and a trivazione servizi di conservazione Digital Archive pdf      Carter and a trivazione sostitutiva fatture pdf | 16/02/2022 • • • • • • • • • • • • • • • • • • |  |  |  |
|                                                                                 | □ ☆         ▲         CODICI_IVA_NATURE2021_rev03.xis           □ ☆         ▲         CODICI_IVA_NATURE2021_rev02.xis                                                                                                    | 31/12/2020 ÷                                   |  |  |  |

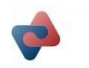

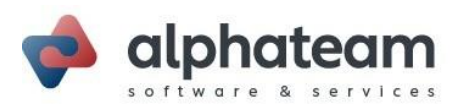

#### 3. APRIRE UN NUOVO TICKET DI ASSISTENZA

Per accedere all'area dedicata al Supporto Online, è necessario accedere alla propria area riservata e cliccare in alto a destra sul menù di "Help Desk Online":

| e alphated                                                                                                    | xim<br>Vices Area Riservata  | AREA RISERV       | ATA ESCI  |
|----------------------------------------------------------------------------------------------------|------------------------------|-------------------|-----------|
| Privacy Resp. Esterno                                                                                                    |                              | ? Help Des        | sk Online |
|                                                                                                    | more actions                 | Cerca per keyword | Cerca     |
| Resoconti<br>I miei file<br>File già scaricati<br>File dià scaricati<br>File bloccati<br>File bloccati<br>Cartelle Principali<br>Area Riservata | file non scaricati Nome file | Cartella Data     | Azione    |

Dalla pagina che si apre sarà possibile selezionare l'opzione "Apri un Nuovo Ticket":

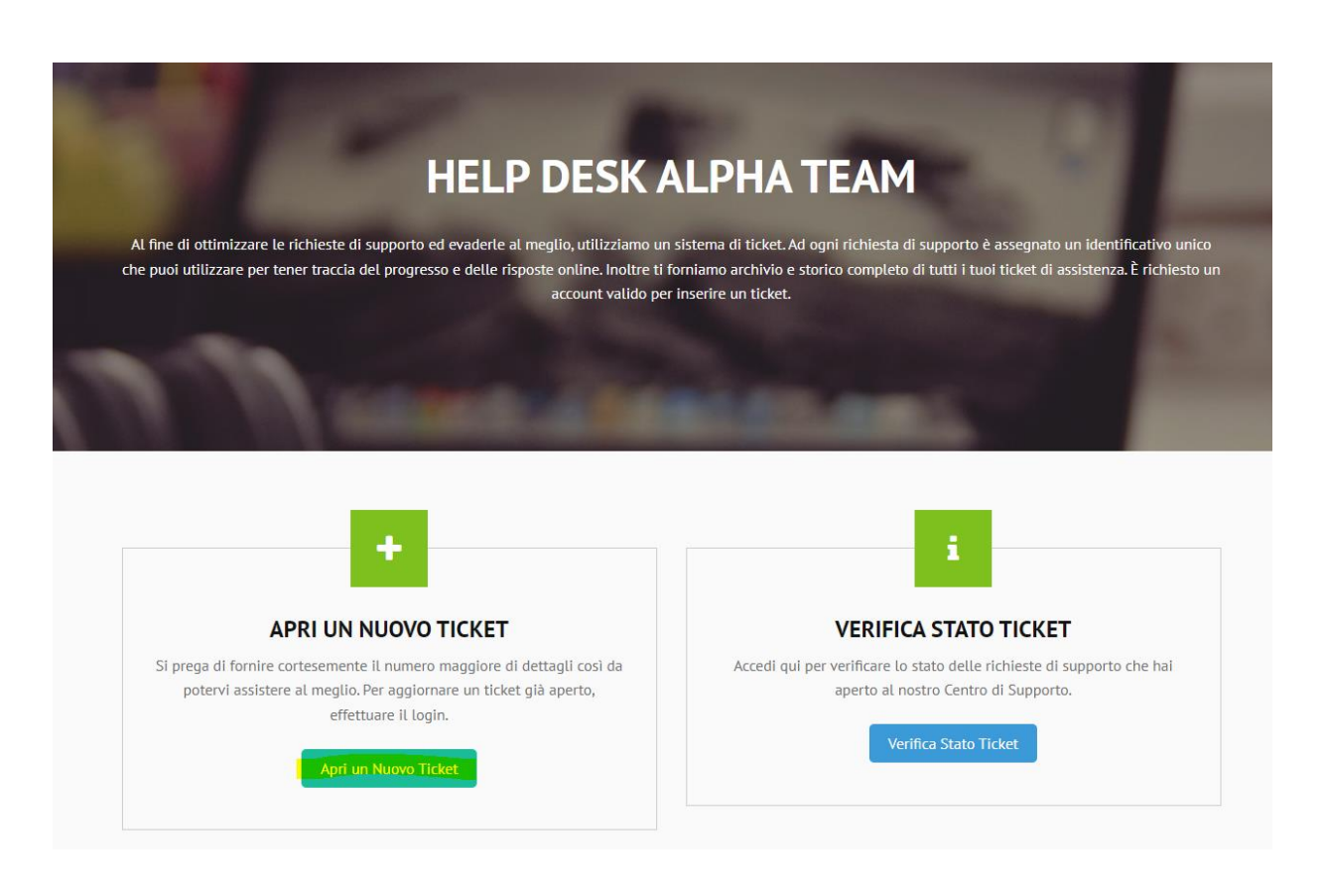

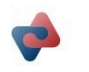

alphateam.it | info@alphateam.it | alphateam@pec.alphateam.it | tel. +39 0586 426184 | fax. +39 0586 449413 | Via Grotta delle Fate 41, int. 23, 57128 Livorno (LI) p. IVA 01200160495 | REA LI 108968 | capitale sociale € 40.000,00 i.v.

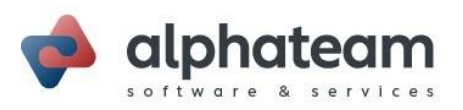

Inserire quindi all'interno del ticket:

- Categoria: Il reparto cui sarà indirizzato il quesito
- Oggetto: Oggetto del quesito
- **Testo:** Spiegazione dettagliata del quesito o della criticità riscontrata, se necessario è anche possibile allegare dei file selezionandoli o trascinandoli nell'area dedicata:

| - Seleziona un argomento -                                 |   |
|------------------------------------------------------------|---|
|                                                            | - |
| Dettagli del ticket<br>Per favore descrivi il tuo problema |   |
| Oggetto: •                                                 | ٦ |
| Dettagli:                                                  |   |
|                                                            | 1 |
| ① Trascina i files qui oppure selezionali                  |   |
|                                                            | 5 |

Completati i dettagli del ticket è sufficiente cliccare sul tasto "Crea Ticket" al fine di inviare la richiesta di assistenza al reparto di competenza.

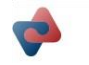

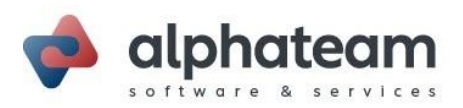

## 4. VERIFICARE UN TICKET DI ASSISTENZA

Per verificare lo stato d'avanzamento o eventuali repliche relative ad un ticket di assistenza già aperto, è sufficiente accedere all'area di "Help Desk Online" e dalla pagina che si apre selezionare "Verifica Stato Ticket", verrà quindi mostrato in elenco tutto lo storico relativo ai ticket gestiti dal reparto di assistenza:

| HELP DESK A                                                                                                    | LPHA TEAM                                                                                                    |
|----------------------------------------------------------------------------------------------------|----------------------------------------------------------------------------------------------------|
| Al fine di ottimizzare le richieste di supporto ed evaderle al meglio, utilizziamo un si<br>che puoi utilizzare per tener traccia del progresso e delle risposte online. Inoltre ti for<br>account valido per i      | istema di ticket. Ad ogni richiesta di supporto è assegnato un identificativo unico<br>rniamo archivio e storico completo di tutti i tuoi ticket di assistenza. È richiesto un<br>nserire un ticket. |
| The same side                                                                                                    |                                                                                                    |
| +                                                                                                    | i                                                                                                    |
| APRI UN NUOVO TICKET<br>Si prega di fornire cortesemente il numero maggiore di dettagli così da<br>potervi assistere al meglio. Per aggiornare un ticket già aperto,<br>effettuare il login.<br>Apri un Nuovo Ticket | VERIFICA STATO TICKET<br>Accedi qui per verificare lo stato delle richieste di supporto che hai<br>aperto al nostro Centro di Supporto.<br>Verifica Stato Ticket                                     |

Selezionando un ticket dall'elenco è anche possibile verificare lo stato e il nominativo del tecnico a cui è stato assegnato:

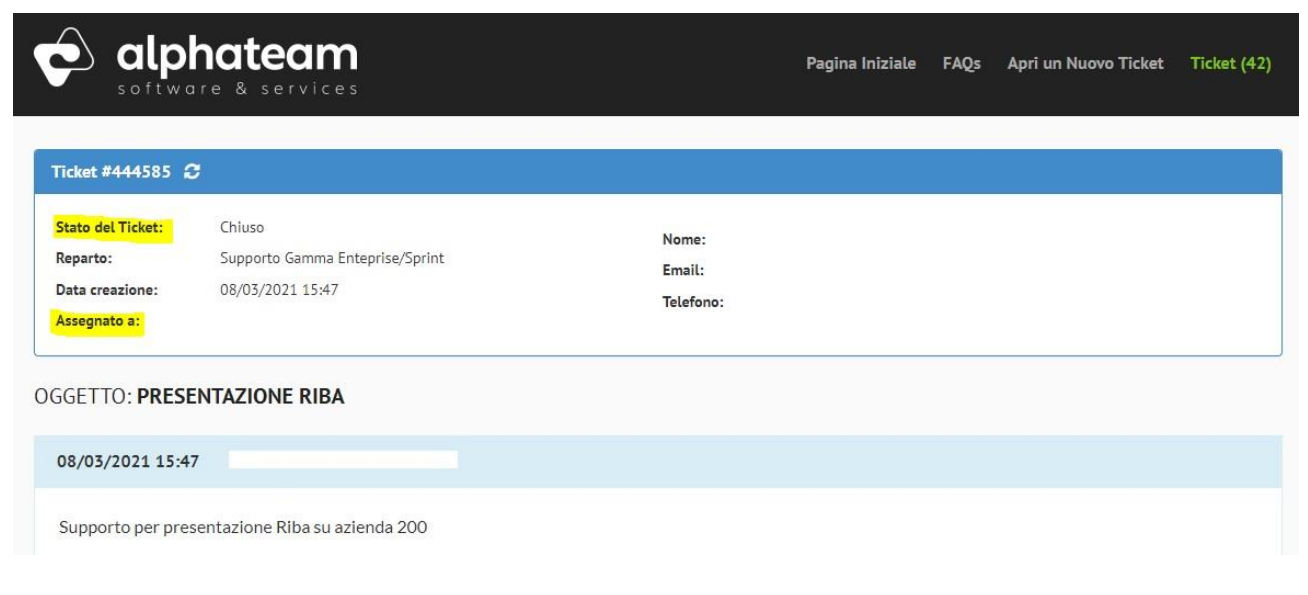

-

alphateam.it | info@alphateam.it | alphateam@pec.alphateam.it | tel. +39 0586 426184 | fax. +39 0586 449413 | Via Grotta delle Fate 41, int. 23, 57128 Livorno (LI) p. IVA 01200160495 | REA LI 108968 | capitale sociale € 40.000,00 i.v.

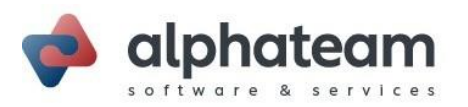

Se, ai fini della risoluzione di un ticket, dovesse essere necessario l'intervento di Team System, tale dettaglio sarà presente nell'elenco dei ticket in corrispondenza della colonna "Stato" e all'interno della testata del ticket:

| Tickets            |                                 |                                         |                                                  |                |  |  |
|--------------------|---------------------------------|-----------------------------------------|--------------------------------------------------|----------------|--|--|
|                    | Aper                            | ti (1) 🗸 🗸                              | Vai                                              | C Aggiorna     |  |  |
| Visualizzazione    | Visualizzazione 1-1 di 1 Aperti |                                         |                                                  |                |  |  |
| Ticket #           | Data creazione                  | Stato                                   | Oggetto                                          | Reparto        |  |  |
| 419330             | 25/08/2022                      | Aperto<br><mark>(Assegnato a TS)</mark> | LISTINO ACQUISTI NON AGGIORNATO (Ticket #705372) | Supporto Gamma |  |  |
| Pagina: <b>[1]</b> |                                 |                                         |                                                  |                |  |  |

| e & services                                                                               | Pagina Iniziale                                                               | FAQs                                                                                                    | Apri un Nuovo Ticket                                                                                                   | Ticket (1)                                                                                                    |                                                                                                    |
|--------------------------------------------------------------------------------------------|-------------------------------------------------------------------------------|----------------------------------------------------------------------------------------------------|----------------------------------------------------------------------------------------------------|----------------------------------------------------------------------------------------------------|----------------------------------------------------------------------------------------------------|
| <mark>Aperto (Assegnato a TS)</mark><br>Supporto Gamma Enteprise/Sprint<br>25/08/2022 7:52 | Nome:<br>Email:                                                               |                                                                                                    |                                                                                                    |                                                                                                    |                                                                                                    |
|                                                                                            | Aperto (Assegnato a TS)<br>Supporto Gamma Enteprise/Sprint<br>25/08/2022 7:52 | Aperto (Assegnato a TS)<br>Supporto Gamma Enteprise/Sprint<br>25/08/2022 7:52<br>Rome:<br>Email:<br>Telefono: | Pagina Iniziate e & services  Aperto (Assegnato a TS) Supporto Gamma Enteprise/Sprint Email: 25/08/2022 7:52 Telefono: | Pagina Iniziale       FAQs         e & services       FAQs         Aperto (Assegnato a TS)       Nome:         Supporto Gamma Enteprise/Sprint       Email:         25/08/2022 7:52       Telefono: | Pagina Iniziale FAQs Apri un Nuovo Ticket e & services Aperto (Assegnato a TS) Supporto Gamma Enteprise/Sprint 25/08/2022 7:52 Nome: Email: Telefono: |

**NOTA:** quando un ticket è assegnato a Team System non è possibile determinarne le tempistiche di risoluzione in quanto non dipendono dalla gestione interna di Alpha Team.

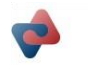

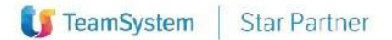

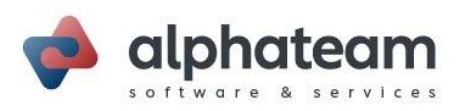

## 5. VALUTAZIONE E FIRMA DI UN VOUCHER

Nel caso di un intervento da parte del nostro personale tecnico, che necessita la sottoscrizione di un voucher di avvenuta prestazione fatturato a consuntivo oppure scalato da una commessa esistente, verrà generata dal sistema una mail verso l'indirizzo di posta elettronica dell'utente finale contenente il voucher in formato pdf in allegato.

Tale mail richiede da parte dell'utente una valutazione della prestazione effettuata cliccando sul giudizio ritenuto più opportuno:

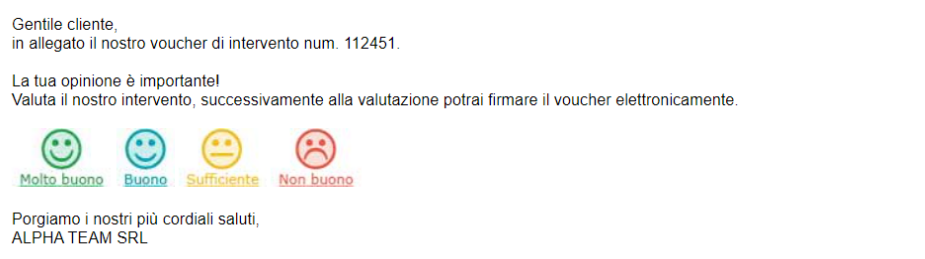

Facciamo presente che la mancata sottoscrizione entro 24 ore del voucher in allegato, costituisce accettazione dell'esecuzione delle attività in esso descritte.

Subito dopo la valutazione dell'intervento si aprirà in automatico una pagina per firmare il voucher e inviarlo al nostro sistema per accettazione, apporre la firma nello spazio dedicato e cliccare quindi sul tasto "invia":

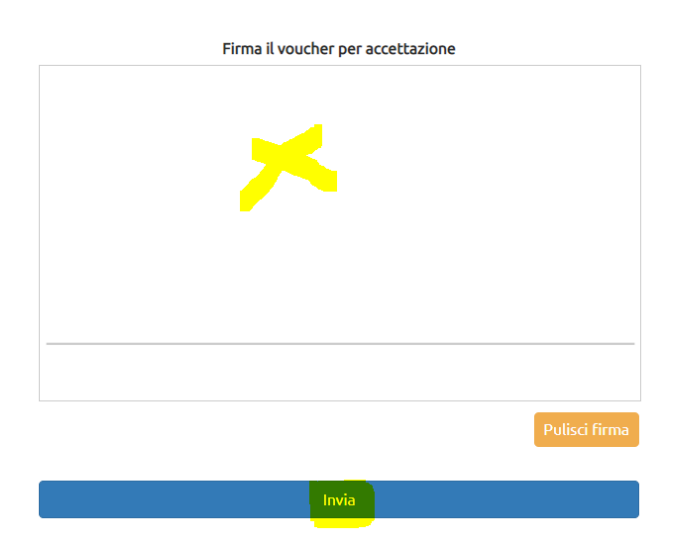

Grazie per averci inviato la tua valutazione!

**NOTA:** la valutazione degli interventi vuole essere uno strumento per migliorare le nostre prestazioni e per monitorare il buon andamento delle attività svolte nell'ottica di perfezionare il livello di comunicazione tra la nostra azienda e gli utenti finali, pertanto chiediamo gentilmente a tutti di non mancare nel fornirci il proprio feedback.

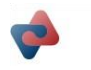

Alpha Team s.r.l.